## Configurazione delle caselle di Posta Elettronica con Outlook Express

Lanciare l'Outlook Express tramite l'apposita icona.

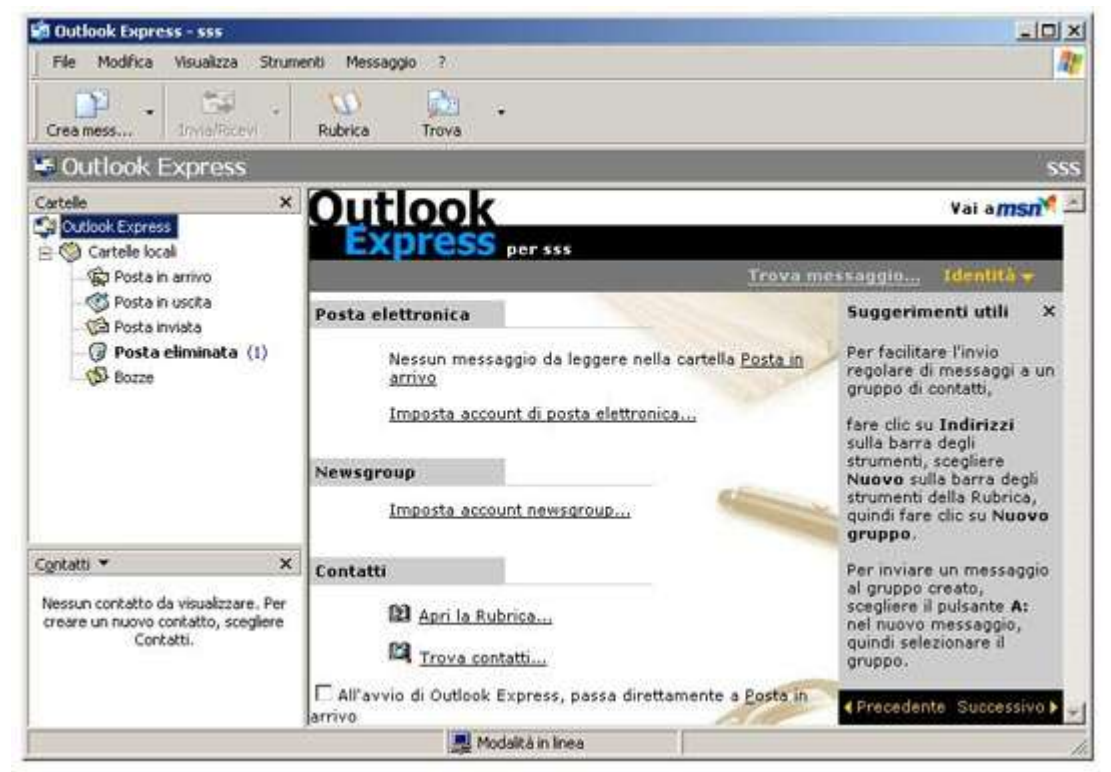

Aperto il programma selezioniamo la voce Account del menù Strumenti.

| 🗐 Outlook Express - sss                                                           | And in the second second second second second second second second second second second second second second s | _10 ×                                                                                                    |  |  |
|-----------------------------------------------------------------------------------|----------------------------------------------------------------------------------------------------|----------------------------------------------------------------------------------------------------|--|--|
| File Modifica Visualizza :                                                        | Rrumenti Messaggio 7                                                                                           | 4                                                                                                    |  |  |
| 1 1 1 1 1 1 1                                                                     | Invia e ricevi                                                                                                 | uls-                                                                                                    |  |  |
| Crea mess InvialRice                                                              | Sincronizza tutto                                                                                              |                                                                                                    |  |  |
| Outlook Express                                                                   | Sincronizza cartela<br>Segna per la modalità non in linea 🔹 🔸                                                  | \$\$\$                                                                                                    |  |  |
| Cartelle                                                                          | Rubrica CTRL+MAIUSC+8<br>Appling Emittente alla Richnica                                                       | Yai a <i>msn</i> ¥ -                                                                                                    |  |  |
| Posta in arrivo                                                                   | Regole messaggi                                                                                                | Trova messaggio Identità 👻                                                                                                 |  |  |
| 🚳 Posta in usoita<br>🚰 Posta inviata                                              | Windows Messenger  Disponibles in Times  P                                                                     | Suggerimenti utili ×                                                                                                    |  |  |
| - (J) Posta eliminata<br>- (J) Bozze                                              | Accounts: o can<br>Opzioni                                                                                     | tella <u>Posta in</u><br>regolare di messaggi a un<br>gruppo di contatti,                                                  |  |  |
|                                                                                   | Imposta account di posta elettronica<br>Newsgroup                                                              | fare clic su Indirizzi<br>sulla barra degli<br>strumenti, scegliere<br>Nuovo sulla barra degli<br>strumenti della Rubrica, |  |  |
|                                                                                   | Impose account newseroup in                                                                                    | gruppo.                                                                                                    |  |  |
| Cgntatti 👻                                                                        | × Contatti                                                                                                    | Per inviare un messaggio                                                                                                   |  |  |
| Nessun contatto da visualizzare.<br>creare un nuovo contatto, scegli<br>Contatti. | Per B2 Apri la Rubrica<br>M Trova contatti                                                                     | ai gruppo creato,<br>scegliere il pulsante A:<br>nel nuovo messaggio,<br>quindi selezionare il<br>gruppo.                  |  |  |
|                                                                                   | ☐ All'avvio di Outlook Express, passa direttame<br>arrivo                                                      | e Precedente Successivo D                                                                                                  |  |  |
| Configura gli account.                                                            |                                                                                                    |                                                                                                    |  |  |

Ora selezioniamo la voce Posta Elettronica dal pulsante Aggiungi.

| P. 34                                                                          | ccount Internet                                                                                                    |                                                                                                    |                                | <u>?  x</u>                                                                                               | 4                                      |
|--------------------------------------------------------------------------------|----------------------------------------------------------------------------------------------------|----------------------------------------------------------------------------------------------------|--------------------------------|----------------------------------------------------------------------------------------------------|----------------------------------------|
| Creamess Invertion                                                             | Tutti Posta eleit                                                                                                    | nonica   News   Servizio d                                                                                                    | i elenchi in linea             | Aggiungi 🔸                                                                                                | Posta elettronica                      |
| a outrook toopress                                                             | Account                                                                                                    | Tipo                                                                                                    | Connessione                    | Rimuovi                                                                                                   | Servizio di elenchi in linea           |
| Cartele<br>O Outlook Express                                                   | Active Directory Servizio di elenchi i Rete locale (LAN)<br>GintoSpace Busin Servizio di elenchi i Rete locale (LAN) | Proprietà                                                                                                    | Tor Official                   |                                                                                                    |                                        |
| Cartelle locali                                                                | GintoSpace Inte                                                                                                    | IntoSpace Intem.       Servizio di elenchi I       Rete locale (LAN)         Reservizio di elenc       Servizio di elenchi I       Rete locale (LAN)         Reservizio di elenc       Servizio di elenchi I       Rete locale (LAN)         Reservizio di elenc       Servizio di elenchi I       Rete locale (LAN)         Reservizio di elenc       Servizio di elenchi I       Rete locale (LAN) | Predefinito                    | Identità -                                                                                                |                                        |
| Posta in usoita                                                                | Servizio di eler                                                                                                    |                                                                                                    | Rete locale (LAN)              | Importa                                                                                                   | nti utili X                            |
| - G Posta rivista<br>- G Posta eliminata<br>- S Bozze                          | 503 Servizio di eler                                                                                                 |                                                                                                    | Hete locale (LAN)              | Espoita                                                                                                   | r l'invio<br>messaggi a un<br>intatti. |
|                                                                                | <u> </u>                                                                                                    |                                                                                                    |                                | Ordina                                                                                                    | Indirizzi                              |
|                                                                                |                                                                                                    |                                                                                                    |                                | Chiudi                                                                                                    | cegliere<br>barra degli                |
| 8                                                                              | 1 .                                                                                                    |                                                                                                    |                                | quinui rare<br>gruppo.                                                                                    | dic su Nuovo                           |
| pitatti 🔻                                                                      | × Contatti                                                                                                    |                                                                                                    |                                | Per inviare                                                                                               | un messaggio                           |
| Nessun contatto da visualizzare<br>creare un nuovo contatto, sceg<br>Contatti. | Per D                                                                                                    | Apri la Rubrica     Apri la Rubrica     Trova contatti                                                                                                    |                                | al gruppo creato,<br>scegliere il pulsante A:<br>nel nuovo messaggio,<br>quindi selezionare il<br>gruppo. |                                        |
|                                                                                | All'avvis<br>Jarrivo                                                                                                 | a di Outlook Express, p                                                                                                    | assa direttamente a <u>P</u> o | A Precedent                                                                                               | te Successive 🕨 🚽                      |

Nel campo Nome Visualizzato inseriamo un nome che ci ricordi la mail che andremo a configurare.

| 🗐 Outlook Express - sss                                                                                                    |                                                                                     |                                                                                                    |                      | _ [] ×                                                                      |
|----------------------------------------------------------------------------------------------------|-------------------------------------------------------------------------------------|----------------------------------------------------------------------------------------------------|----------------------|-----------------------------------------------------------------------------|
| J File Modifica Visualizza Stru                                                                                                    | imenti Messaggio ?                                                                  |                                                                                                    |                      |                                                                             |
| Crea mess Invia/Rice                                                                                                    | unt Internet<br>onnessione guidata Interne                                          | 1                                                                                                    | ?  ×  <br>×          | 1                                                                           |
| Soutlook Express                                                                                                    | Nome utente                                                                         |                                                                                                    | ×                    | SSS<br>ai a <b>msn<sup>X</sup> -</b>                                        |
| Outlook Express     Outlook Express     O | Quando si invia un messa<br>visualizzato nel campo Da<br>venga visualizzato in tale | ggio di posta elettronica, il nome del mittente viene<br>del messaggio in uscita. Digitare il nome come si di<br>campo. | esidera              | entità <del>v</del><br>i utili X                                            |
|                                                                                                    | Nome visualizzato: nome                                                             |                                                                                                    |                      | nvio                                                                        |
| Bozze                                                                                                    | Ad esempio: Valeria Dal Monte                                                       |                                                                                                    | ssaggi a un<br>atti, |                                                                             |
|                                                                                                    |                                                                                     |                                                                                                    |                      | <b>lirizzi</b><br>li<br>gliere<br>arra degli<br>Rubrica,<br>su <b>Nuovo</b> |
| Contatti 🔻                                                                                                    |                                                                                     |                                                                                                    |                      | messaggio                                                                   |
| Nessun contatto da visualizzare.<br>creare un nuovo contatto, scegli                                                                                                    |                                                                                     | < Indietro Avanti >                                                                                                    | Annulla              | to,<br>sante <b>A:</b><br>saggio,                                           |
| Contatti. 🗕                                                                                                    | All'avvio di Outlook                                                                | tatti<br>Express, passa direttamente a <u>P</u> osta in                                                                 | gruppo.              | Hare il<br>Successivo 🕨 💂                                                   |
|                                                                                                    | Jannyo 📃 Mo                                                                         | dalità in linea                                                                                                    |                      |                                                                             |

Premendo **Avanti** ci troveremo nella schermata successiva. In questa maschera nella voce **Indirizzo di posta elettronica** inseriamo il nostro indirizzo e-mail. L'indirizzo e-mail deve essere rigorosamente completo

## di account@nomedominio.

| 🔄 Outlook Express - sss                                                  |                                             |                                                    | _101×                                                        |
|--------------------------------------------------------------------------|---------------------------------------------|----------------------------------------------------|--------------------------------------------------------------|
| J File Modifica Visualizza Stri                                          | menti Messaggio ?                           |                                                    | 2                                                            |
| Crea mess                                                                | unt Internet<br>onnessione guidata Internet |                                                    | 21 ×1                                                        |
| Cartele                                                                  | Indirizzo per la posta Internet             |                                                    | SSS                                                          |
| Cutlook Express  Cartelle local  Control Posta in arrivo  Posta in usota | L'indrizzo di posta elettronica vieni       | e utilizzato per l'invio e la ncezione di messaggi | n titlà -                                                    |
| Posta inviata     Posta aliminata                                        | Indirizzo di posta elettronica:             | avia                                               |                                                              |
| S Borze                                                                  |                                             | Ad esempio: prova@microsoft.com                    | ssaggi a un<br>atti,<br>lirizzi<br>li<br>liere<br>arra degli |
|                                                                          |                                             |                                                    | su Nuovo                                                     |
| Contatti 🔻                                                               |                                             |                                                    | messaggio                                                    |
| Nessun contatto da visualizzare.<br>creare un nuovo contatto, scegli     |                                             | < Indietro Avanti >                                | Annula saggio,                                               |
| Contatb                                                                  | Trova contatti                              | gi                                                 | ruppo.                                                       |
|                                                                          | arrivo                                      |                                                    | Precedente Successivo 🕨                                      |
|                                                                          | 📑 Modalità in I                             | inea                                               | 4                                                            |

Premendo **Avanti** il programma ci chiederà di inserire i parametri **Pop3** e **SMTP** della nostra casella di posta. Il Pop3 è il

protocollo di ricezione della casella di posta elettronica da noi fornita.

| 🔮 Outlook Express - sss                                                                                                    |                                                                                                    | _ O X                                                                        |
|----------------------------------------------------------------------------------------------------|----------------------------------------------------------------------------------------------------|------------------------------------------------------------------------------|
| File Modifica Visuolizza Stru                                                                                                    | menti Messaggio 7                                                                                      | 47                                                                           |
| Crea mess                                                                                                    | unt Internet<br>nnessione guidata Int <del>ernet</del>                                                 |                                                                              |
| Outlook Express                                                                                                    | Nomi dei server della posta                                                                            | sss<br>N amsn <sup>*</sup>                                                   |
| Outlook Express     Outlook Express     Outlook     Outlook     O | Il server della posta in anivo è: POP3 💌                                                               | entità 🛩<br>Lutili 🗙                                                         |
| - (7 Posta eliminata<br>- (7 Bozze                                                                                                    | mail dominio it                                                                                        | nvio<br>ssaggi a un<br>atti,                                                 |
|                                                                                                    | Il server SMTP è utilizzato per la posta in uscita.<br>Server posta in uscita (SMTP):<br>[smtp.tin.it] | lirizzi<br>li<br>pliere<br>prra degli<br>Rubrica,<br>su Nuovo                |
| Contatti 🔻                                                                                                    |                                                                                                    | messaggio                                                                    |
| Nessun contatto da visualizzare.<br>creare un nuovo contatto, scegli                                                                                                    | < Indietro                                                                                             | Avanti> Annulla saggio,                                                      |
| Contatti. —                                                                                                    | All'avvio di Outlook Express, passa direttamente a                                                     | gonnur scheanowhare il<br>gruppo.<br>a Posta in<br>4 Precedente Successivo > |
| [ <u>.</u>                                                                                                    | Modelità in linea                                                                                      |                                                                              |

Nel Vostro caso sarà mail.nomevostrodominio.estenzione scelta

L'SMTP è il protocollo di inoltro della posta elettronica ed è dato dal provider di accesso ad internet. (Tin, Tiscali, Libero, Jumpy, Virgilio, ecc)

Alcuni Smtp:

| Provider                                        | Pop3                                                                                               | Smtp                                                                                                    | Indirizzo                     |  |
|-------------------------------------------------|----------------------------------------------------------------------------------------------------|----------------------------------------------------------------------------------------------------|-------------------------------|--|
| <u>CiaoWeb</u>                                  | pop3.ciaoweb.net                                                                                   | smtp.ciaoweb.net<br>mail.ciaoweb.net                                                                                                    | @ciaoweb.it                   |  |
| <u>Easyclick</u>                                | pop3.easyclick.it                                                                                  | mail.easyclick.it                                                                                                    | @easyclick.it                 |  |
| <u>FreeMail</u>                                 | www.freemail.it                                                                                    | -                                                                                                    | @freemail.it                  |  |
| <u>InterFree</u>                                | mail.interfree.it                                                                                  | mail.interfree.it                                                                                                    | @interfree.it                 |  |
| <u>InWind</u>                                   | popmail.inwind.it                                                                                  | mail.inwind.it                                                                                                    | @inwind.it                    |  |
| <u>Jumpy</u>                                    | pop.jumpy.it                                                                                       | mail.jumpy.it                                                                                                    | @jumpy.it                     |  |
| <u>KataWeb</u>                                  | mail.katamail.com<br>pop.katamail.com                                                              | smtp.katamail.com                                                                                                    | @kataweb.it                   |  |
| <u>KataMail</u>                                 | mail.katamail.it                                                                                   | smtp.katamail.it                                                                                                    | @katamail.it                  |  |
| <u>Libero</u><br>Infostrada                     | pop.libero.it<br>popmail.libero.it<br>imapmail.iol.it                                              | mail.libero.it                                                                                                    | @libero.it                    |  |
| <u>Supereva</u>                                 | mail.supereva.it                                                                                   | mail.supereva.it                                                                                                    | @supere∨a.it                  |  |
| <u>Tin</u><br><u>Virgilio</u><br><u>Clubnet</u> | box.tin.it<br>box.clubnet.tin.it<br>box2.tin.it<br>in.virgilio.it<br>pop.tin.it<br>pop.virgilio.it | mail.clubnet.tin.it<br>out.∨irgilio.it<br>mail.tin.it<br>smtp.tin.it<br>mail.cs.interbusiness.it<br>mail.tuttopmi.it<br>smtp.virgilio.it | @tin.it                       |  |
| <u>Tiscali</u><br><u>Tiscalinet</u>             | pop.tiscalinet.it                                                                                  | smtp.tiscalinet.it                                                                                                    | @tiscalinet.it<br>@tiscali.it |  |
| <u>Yahoo</u>                                    | pop.mail.yahoo.com<br>pop.mail.yahoo.it                                                            | smtp.mail.yahoo.com<br>smtp.mail.yahoo.it                                                                                                | @yahoo.com<br>@yahoo.it       |  |

Ora il programma chi chiede nuovamente l'indirizzo e-mail del nostro account di posta e la password. L'indirizzo e-mail deve

essere rigorosamente completo di account@nomedominio.

| Outbook Express - sss     File Modifica Visualizza Str               | umenži Messaggio 7                                                                                                    |                       |                      |                                                    |            |                            |
|----------------------------------------------------------------------|----------------------------------------------------------------------------------------------------|-----------------------|----------------------|----------------------------------------------------|------------|----------------------------|
|                                                                      | ounternet                                                                                                    |                       |                      |                                                    | ?i xi      |                            |
| Creamess Invisifior                                                  | onnessione guidata Inte                                                                                                    | rnet                  |                      |                                                    | ×          | 1                          |
| Soutlook Express                                                     | Accesso alla posta In                                                                                                    | ternet                |                      |                                                    | 米          | SSS                        |
| Cartelle                                                             |                                                                                                    |                       |                      |                                                    | 0          | ai a <b>msn*</b>           |
| Cartelle local  Control Posta in arrivo                              | Immettere il nome e la<br>servizi Internet.                                                                                                    | password dell'account | di posta elettronic  | sa forniti dal prov                                | ider di    | entită 🛩                   |
| - 😗 Posta in uscita                                                  | Nome account:                                                                                                    | nome@dominio          | uit :                |                                                    |            | utili X                    |
| 🖓 Posta inviata                                                      |                                                                                                    | 15                    |                      |                                                    |            | i uun ~                    |
| - 🕝 Posta eliminata                                                  |                                                                                                    |                       |                      |                                                    |            | nvio                       |
| - Ou Bozze                                                           | Password                                                                                                    |                       |                      |                                                    |            | atti,                      |
|                                                                      |                                                                                                    | 🖙 Memorizza p         | G Memorizza password |                                                    |            | lirizzi                    |
|                                                                      | Se il provider di servizi Internet richiede l'utilizzo del sistema di autenticazione tranite<br>password (SPA) per accedere all'account della posta, selezionare la casella di controllo<br>Accesso tranite autenticazione password di protezione (SPA). |                       |                      | li<br>Iliere<br>Arra degli<br>Rubrica,<br>su Nuovo |            |                            |
| Contatti 💌                                                           |                                                                                                    |                       |                      |                                                    |            | messaggio                  |
| Nessun contatto da visualizzare.<br>creare un nuovo contatto, scegle |                                                                                                    | 1                     | < Indietro           | Avanti >                                           | Annulla    | to,<br>sante A:<br>saggio, |
| Contatti. —                                                          | Trova                                                                                                    | contatti              |                      |                                                    | gruppo.    | ware il                    |
|                                                                      | All'avvio di Outlo                                                                                                    | ok Express, passa     | direttamente a       | Eosta in                                           | Precedente | Successivo 🕨 🧅             |
|                                                                      |                                                                                                    | Modaltă în linea      | 1                    |                                                    |            |                            |

## Ora premiamo Avanti

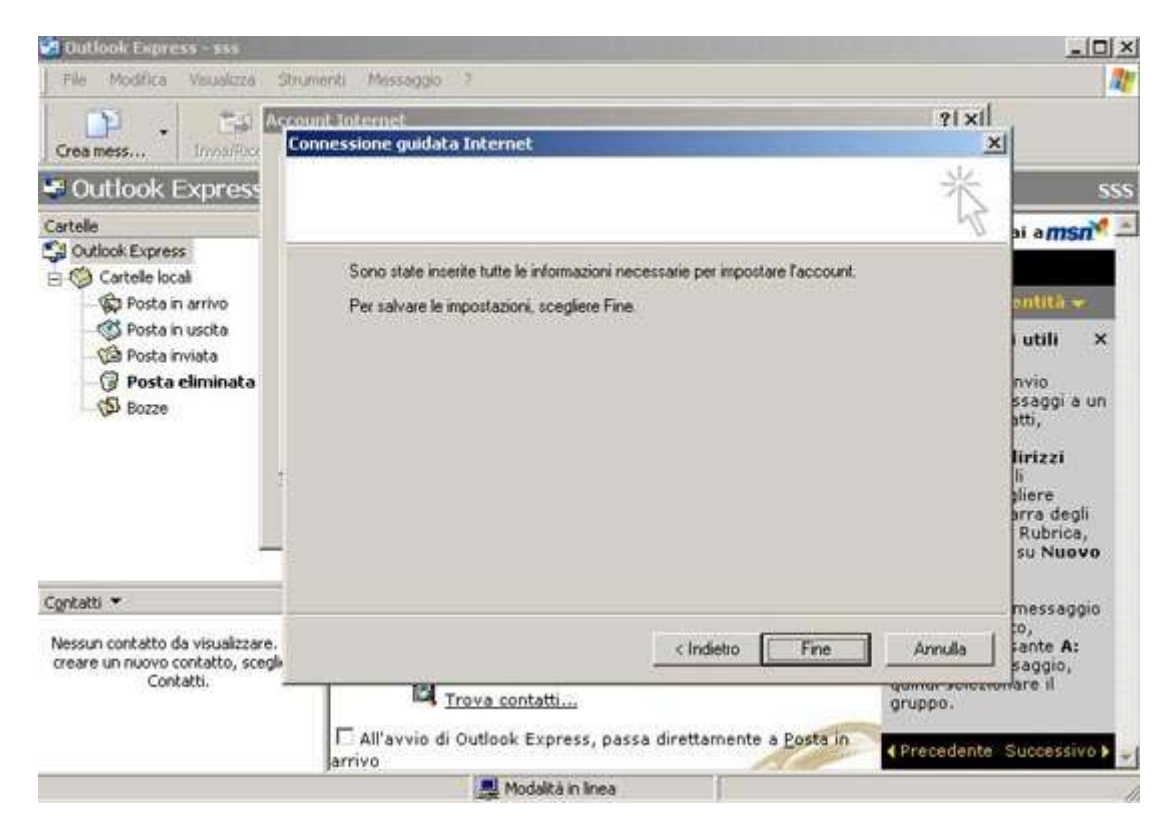

Premendo Fine abbiamo terminato la configurazione della nostra casella di posta elettronica.